# Autodesk 3ds Max 产品专家认证考试大纲

## 试题说明:

| 考题数量: | 50 道    |
|-------|---------|
| 考试时间: | 180 分钟  |
| 试题种类: | 单选题和多选题 |

## 考试内容:

【考试知识点】

| • | (5%) 3ds Max 高级操作功能                             | (3题)   |
|---|-------------------------------------------------|--------|
| • | (10%) 3ds Max 曲面建模技术                            | (1题)   |
| • | (10%) 3ds Max 高级材质贴图与渲染                         | (3题)   |
| • | (10%) 3ds Max 高级渲染技术                            | (6题)   |
| • | (10%) 3ds Max 高级动画技术                            | (5题)   |
| • | (5%) 3ds Max Character Studio 角色动画系统            | (10 题) |
| • | (5%) 3ds Max Character Animation Toolkit 角色动画系统 | (5题)   |
| • | (10%) 3ds Max Particle Flow 粒子流系统               | (9 题)  |
| • | (10%) 3ds Max Hair and Fur 毛发制作系统               | (2题)   |
| • | (10%) 3ds Max Cloth 布料系统                        | (2题)   |
| • | (10%) 3ds Max Interactive 技术                    | (2题)   |
| • | (5%) 3ds Max 编程技术                               | (2题)   |

- 一、3ds Max 高级操作功能 [3 题]
- 1.1 文件与场景管理

| • | 外部参照对象                               | (★★)  |
|---|--------------------------------------|-------|
| • | 外部参照场景                               | (★)   |
| • | 管理链接                                 | (★★)  |
| • | 资源追踪                                 | (★★★) |
| • | 场景资源管理器                              | (★★★) |
| • | 状态集功能                                | (★★)  |
| • | 与 Photoshop 和 After Effects 软件的资源共享  | (★★)  |
| • | 图形节点式创造界面(Max Creation Graph 简称 MCG) | (★★★) |
| • | 灯光列表                                 | (★★)  |
| • | 管理场景状态                               | (★★)  |
| • | 重命名对象                                | (★)   |
| • | 通道信息                                 | (★)   |
| • | 图解视图                                 | (★★)  |
|   |                                      |       |

二、3ds Max 曲面建模技术 [1题]

2.1 NURBS 建模

| •   | 创建 NURBS 模型          | (★★)  |
|-----|----------------------|-------|
| •   | 使用 NURBS 模型          | (★★)  |
| •   | NURBS 曲面修剪           | (★★★) |
| •   | 修改 NURBS 模型和创建子对象    | (★★)  |
| •   | NURBS 对象的四元菜单        | (★)   |
| •   | 使用 NURBS 工具箱来创建子对象   | (★)   |
| •   | NURBS 子对象选择          | (★)   |
| •   | CV 子对象和点子对象          | (★★★) |
| •   | 从属子对象 (NURBS)        | (★★)  |
| •   | 刚性 NURBS 曲面          | (★★★) |
| •   | NURBS 和修改器           | (★★★) |
| •   | NURBS 和动画            | (★★)  |
| 2.2 | 2 创建 NURBS 曲线和曲面对象   |       |
| •   | 通过 NURBS 曲线对象创建独立的曲面 | (★★)  |
| •   | 通过样条线创建 NURBS 曲线     | (★★)  |
| •   | 通过几何基本体创建 NURBS 曲面   | (★★)  |
| •   | 不相关的 NURBS 曲面        | (★)   |
| •   | 显示 NURBS 模型的控件       | (★★★) |
| •   | 显示 NURBS 曲面的线参数      | (★★)  |

#### 三、3ds Max 高级材质贴图与渲染 [3 题]

#### 3.1 3D 贴图技术

| • | "坐标"卷展栏 (3D) | (★★★) |
|---|--------------|-------|
| • | 高级木材         | (★★★) |
| • | 混合贴图         | (★★★) |
| • | 细胞贴图         | (★★)  |
| • | 凹痕贴图         | (★★)  |
| • | 衰减贴图         | (★★★) |
| • | 大理石贴图        | (★★)  |
| • | 噪波贴图         | (★)   |
| • | 粒子年龄贴图       | (★★)  |
| • | 粒子运动模糊贴图     | (★★)  |
| • | Perlin 大理石贴图 | (★★)  |
| • | 烟雾贴图         | (★★)  |
| • | 斑点贴图         | (★★)  |
| • | 泼溅贴图         | (★★★) |
|   |              |       |

Autodesk 中国认证考试大纲

| • 灰泥贴图                                           | (★★)                |
|--------------------------------------------------|---------------------|
| • 波浪贴图                                           | (★★)                |
| ● 遮罩贴图                                           | (★★★)               |
| 3.2 高级贴图技术                                       |                     |
| • 渲染到纹理(烘焙贴图)                                    | (★★★)               |
| • 烘焙到纹理                                          | (★★★)               |
| <ul> <li>法线贴图</li> </ul>                         | $(\star\star\star)$ |
| • [UVW 展开]的用法                                    | (★★★)               |
| • 渲染曲面贴图                                         | (★★★)               |
| • 摄像机贴图                                          | (★★)                |
| 四、3ds Max 高级渲染技术 [10 题]                          |                     |
| 4.1 创建全景                                         |                     |
| • 导航渲染的全景                                        | (★★★)               |
| • 导出渲染的全景                                        | (★★★)               |
| • "全景导出器渲染设置"对话框                                 | (★★)                |
| 4.2 Arnold 渲染器材质与贴图类型                            |                     |
| • Arnold 的 Build-in 内置材质类型                       | (★★★)               |
| • Arnold 的 MAXtoA 材质类型                           | (★★★)               |
| • Arnold 的 Utility 工具材质类型                        | (★★★)               |
| • Arnold 的 Build-in 内置贴图类型                       | (★★★)               |
| • Arnold 的 MAXtoA 贴图类型                           | (★★★)               |
| 4.3Arnold 渲染器摄影机、灯光与渲染设置                         |                     |
| <ul> <li>Arnold 的摄影机类型与设置</li> </ul>             | (★★★)               |
| • Arnold 的灯光类型与设置                                | (★★★)               |
| • Arnold 的渲染设置与精度控制                              | (★★★)               |
| 五、3ds Max 高级动画技术「5 题]                            |                     |
| 51 县政协创建和调敕                                      |                     |
|                                                  |                     |
| <ul> <li>              f             f</li></ul> | (★★★)               |
| <ul> <li>一 育節有巴</li> <li>● 蜷囲軟工目</li> </ul>      | (★)<br>(★→)         |
| - º · · · · · · · · · · · · · · · · · ·          |                     |
| ⊢ 吅^j 豹/両 I工                                     |                     |
| 5.2 蒙皮系列命令的使用                                    |                     |

| •   | 蒙皮修改器                                  | (★★)  |
|-----|----------------------------------------|-------|
| •   | 蒙皮包裹修改器                                | (★)   |
| •   | 蒙皮变形修改器                                | (★)   |
| •   | 蒙皮包裹面片修改器                              | (★)   |
| •   | 双四元数蒙皮功能(Dual Quaternion Skinning)     | (★★★) |
| 5.3 | 3 各类 IK 结算器的使用                         |       |
| •   | 交互式 IK 和应用式 IK                         | (★★)  |
| •   | 4 种 IK 解算器                             | (★★★) |
|     | (历史独立型) HI 解算器                         |       |
|     | (历史依赖型)HD 解算器                          |       |
|     | IK 肢体解算器                               |       |
|     | 样条线 IK 解算器                             |       |
| 5.4 | 4 其他高级动画模块的使用                          |       |
| •   | 变形器修改器                                 | (★★★) |
| •   | 变形器材质                                  | (★★★) |
| •   | Pro Sound 声音控制                         | (★)   |
| •   | 角色菜单命令                                 | (★★★) |
| •   | 加载和保存动画                                | (★★★) |
| •   | 参数收集器                                  | (★)   |
| •   | 反应管理器                                  | (★)   |
| 六   | 、3ds Max Character Studio 角色动画系统 [8 题] |       |
| •   | Biped 基础命令                             | (★★)  |
|     | 足迹动画与自由动画的转换                           |       |
|     | 首选项对话框的设置方法                            |       |
| •   | Biped 形体模式                             | (★★★) |
|     | 轨迹选择卷展栏下对两足动物的操作                       |       |
|     | 对两足动物姿势、姿态、轨迹信息的复制与粘贴指节功能              |       |
| •   | Biped 步迹模式                             | (★★)  |
|     | 行走、跑动、跳跃步迹的创建与编辑                       |       |
| •   | 轨迹视图摄影表编辑器下对足迹的编辑 Biped 运动流模式          | (★★)  |
|     | 运动流图对话框的使用                             |       |
|     | 共享运动流的使用方法                             |       |
| •   | 脚本和随机脚本的创建与编辑 Biped 运动混合器模式            | (★★★) |
|     | 运动混合器的使用流程                             |       |
|     | 层轨迹、过渡轨迹的编辑                            |       |
|     | 剪辑时间扭曲的添加与编辑                           |       |
|     | 剪辑的平铺与加载                               |       |

| • | Work Bench 工作台                            | (★)   |
|---|-------------------------------------------|-------|
|   | 对两足动物动画文件的选择、分析、修正、过滤的操作。                 |       |
| • | Biped 自由模式                                | (★★★) |
|   | 两足动物关键点的设置与编辑                             |       |
|   | 正向动力学和反向动力学的混合                            |       |
|   | 关键帧工具卷展栏下命令的使用方法                          |       |
|   | 层的设置与编辑                                   |       |
|   | 运动捕捉数据的载入与编辑                              |       |
| • | Physique 基本参数命令                           | (★)   |
| • | Physique 封套调节                             | (★★★) |
| • | Physique 链接调节                             | (★)   |
| • | Physique 凸起编辑                             | (★★)  |
| • | Physique 肌腱编辑                             | (★★)  |
| • | Physique 顶点编辑                             | (★★★) |
| • | 群集动画下 Crowd(群组)                           | (★★★) |
|   | 散布命令的使用方法                                 |       |
|   | 对象/代理关联的使用方法                              |       |
|   | 两足动物/代理关联的使用方法                            |       |
|   | 多个代理编辑命令的使用方法                             |       |
|   | 群集行为的使用方法                                 |       |
|   | 行为的解算和两足动物优先级的指定                          |       |
| • | 群集动画下 Delegate(代理)                        | (★★)  |
| • | People 群集功能                               | (★★★) |
| 七 | 、Character Animation Toolkit 角色动画系统 [3 题] |       |
| • | CAT 基本参数及基本概念                             | (★★)  |
| • | CAT 的工作流程                                 | (★)   |
| • | CAT视图界面                                   | (★★★) |
| • | 内置 CAT 骨骼的创建及使用                           | (★★★) |
| • | 自定义 CAT 骨骼的创建                             | (★★★) |
| • | CAT Motion 运动面板的使用                        | (★★★) |
| • | 手工调节 CAT 骨骼的运动                            | (★★★) |
| • | CAT 与蒙皮工具的联合使用                            | (★★★) |
| 八 | 、3ds Max Particle Flow 粒子流系统 [9 题]        |       |
| • | 粒子流基本参数及基本概念                              | (★★)  |
| • | 粒子流的工作流程                                  | (★)   |
| • | 粒子视图界面                                    | (★★★) |
| • | 熟悉标准流的创建及使用                               | (★★★) |
| • | 掌握常用操作符的使用方法                              | (★★★) |

Autodesk 中国认证考试大纲

| •  | 掌握常用测试的使用方法                            | (★★★)   |
|----|----------------------------------------|---------|
| •  | mParticles 动力学粒子系统的控制器                 | (★★★)   |
| •  | mParticles 动力学粒子系统的测试                  | (★★★)   |
| •  | mParticles 动力学粒子系统的修改器                 |         |
| •  | 各种子控制器类型                               | (★★★)   |
| 九  | 、3ds Max Hair and Fur 毛发制作系统 [2题]      |         |
| •  | [选择]卷展栏                                | (★★★)   |
| •  | [工具]卷展栏                                | (★★★)   |
| •  | [设计]面板中[设计发型]的方法及流程                    | (★★★)   |
|    | [选择]模式                                 |         |
|    | [设计]工具                                 |         |
|    | [实用程序]工具                               |         |
|    | [毛发组]                                  |         |
| •  | [常规参数]卷展栏                              | (★★★)   |
| •  | [材质参数]卷展栏                              | (★★★)   |
| •  | [自定义明暗器]卷展栏                            | (★★)    |
| •  | 毛发形态控制卷展栏(包括海市蜃楼参数、成束参数、卷发参数、纽结参数、多股参数 | ) (★★★) |
| •  | [动力学]卷展栏                               | (★★★)   |
| •  | [显示]卷展栏                                | (★)     |
| +. | 、3ds Max Cloth 布料系统[2题]                |         |
| 10 | .1 Garment Maker(服装生成器)修改器             |         |
| •  | 将二维图形转化为布料对象及调整网格密度                    | (★★★)   |
| •  | 设置缝合线                                  | (★★)    |
| •  | 设置裁片的位置、形态和贴图                          | (★)     |
| 10 | .2 Cloth(布料)修改器                        |         |
| •  | 模拟进程控制                                 | (★)     |
| •  | 模拟参数设置                                 | (★★★)   |
| •  | 布料和碰撞对象的属性                             | (★★★)   |
| •  | 为布料模拟加入外力影响                            | (★★)    |
| •  | 设置组及组的属性                               | (★★)    |
| •  | 设置裁片的属性                                | (★)     |
| •  | 设置缝合属性                                 | (★)     |
| •  | 交互式拖拽、摆放布料                             | (★★)    |
| •  | 布料的压力和撕裂功能                             | (★★)    |
| •  | Mcloth 布料系统                            |         |

十一、3ds Max Interactive 技术 [2题]

6

| •  | 与 3ds Max Interactive 链接                      | (★★)  |
|----|-----------------------------------------------|-------|
| •  | 将资产发送到 3ds Max                                | (★)   |
| •  | 连接 3ds Max 和 3ds Max Interactive 视口           | (★★★) |
| •  | 将 3ds Max 的 VrayIES 灯光发送到 3ds Max Interactive | (★★★) |
| •  | 过场动画                                          | (★★★) |
| •  | 创建用户界面                                        | (★★)  |
| •  | 使用音频                                          | (★★)  |
| •  | 管理内容和资源                                       | (★★★) |
| •  | 使用插件自定义 3ds Max Interactive                   | (★★)  |
| •  | 交互式插件 SDK                                     | (★★★) |
| +: | 二、3ds Max 编程技术 [2题]                           |       |
| •  | 表达式中函数公式的理解                                   | (★★★) |
| •  | 导线参数命令的使用                                     | (★★)  |
| •  | 脚本语法                                          | (★★★) |
|    | MAXScript 变量的命名                               |       |
|    | MAXScript 输入信息的类型                             |       |
|    | MAXScript 变量赋值                                |       |
|    | 脚本中的流程控制语句(if、for 语句)                         |       |
|    | MAXScript 结构定义                                |       |
| •  | 自定义函数(局部变量和全局变量、自定义函数)脚本的编写与调试                | (★★★) |
|    | MAXScript Listener 侦听器的使用                     |       |
|    | MAXScript Recorder 宏录制器的使用                    |       |
|    | MAXScript Editor 编辑器的使用                       |       |
|    | Debugger 调试器的使用                               |       |
| •  | 脚本的编译类型(程序型脚本、插件型脚本、宏脚本)MAXScript 界面创建        | (★★)  |
|    | 创建浮动卷展栏窗口                                     |       |
|    | 创建嵌入在工具面板的卷展栏                                 |       |
|    | Visual MAXScript 编辑器的使用                       |       |
|    | MAXScript ProEditor                           |       |